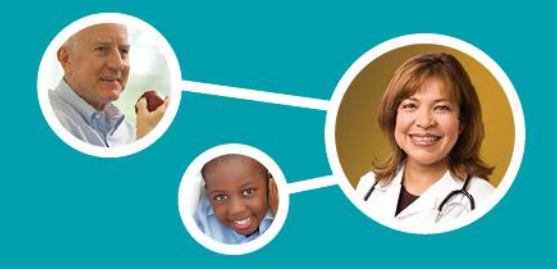

### Welcome to the Provider Portal!

Take care of business on your schedule. The portal is yours to use 24 hours a day, seven days a week. It's an easy way for you to accomplish a number of tasks, including:

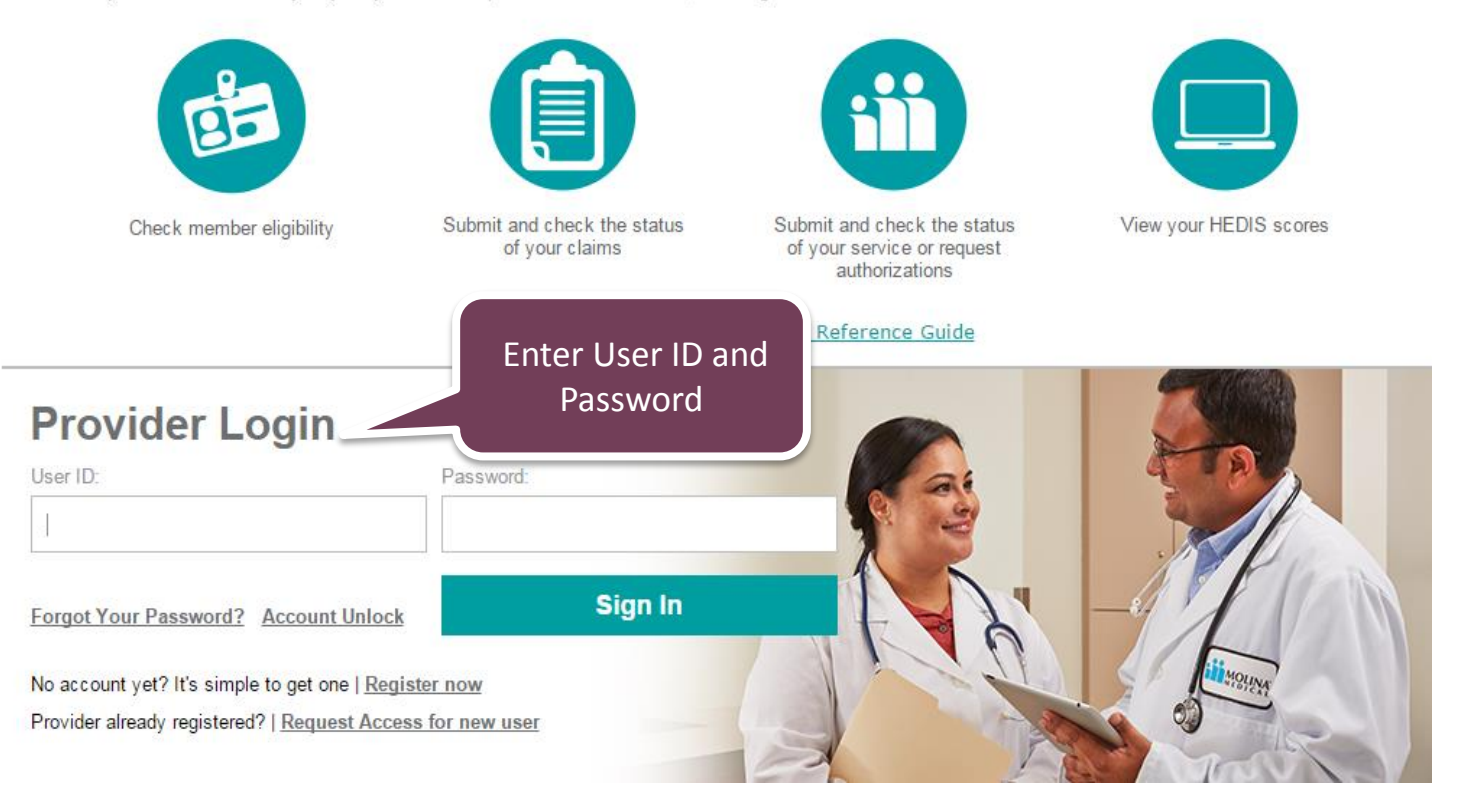

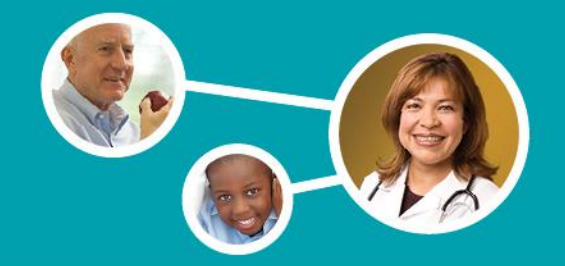

Once the provider has successfully logged in, they will be to routed to the Provider Portal home page.

|                               |                            | 000                                                                                     | 000000 - Other Lines Of Business - XXX0000 - MOLIN | IA MEDICAL CENTI                               | ER-WEST                                             |
|-------------------------------|----------------------------|-----------------------------------------------------------------------------------------|----------------------------------------------------|------------------------------------------------|-----------------------------------------------------|
| MOLINA Pro                    | ovider Self Services       |                                                                                         | Welcome, Ar<br>Home Provider Search                | Jmin User : webporta<br>Aug 14<br>FAQ Training | altest Log Out<br>2015 7:02:48 AM<br>Contact Molina |
| Provider Portal               | Messages and Announcen     | nents Recent Activit                                                                    | ty Star                                            | My Favor                                       | rites                                               |
| Member Eligibility            | You have (0) new messages  | Click here to view                                                                      | your recent Service Request/Authorizations         |                                                |                                                     |
| Claims                        | You have (4) announcements | Click here to view                                                                      | your recent Claims                                 | Member Elizibility                             | Create                                              |
| Service Request/Authorization | -                          |                                                                                         |                                                    | Wember Engibility                              | Professional<br>Claims                              |
| Member Roster                 | Q                          | uick Member Eligibility Se                                                              | arch                                               | <b>R</b> •.                                    |                                                     |
| HEDIS Profile                 | Sea                        | rch by Member ID                                                                        | Go                                                 |                                                |                                                     |
| Reports                       |                            |                                                                                         |                                                    | Create<br>Institutional Claim                  | Claim Status<br>Inquiry                             |
| Links                         | What's New                 | Coming Soon !                                                                           | Poll                                               |                                                |                                                     |
| Forms                         | June 2015                  | Molina will begin allowing ICD-10 codes on                                              | Do you like our new look?                          |                                                | SRA                                                 |
| Account Tools                 | IL                         | authorization requests beginning 8/5/2015.<br>guestions? Are you ready? Take our Provid | er No                                              | Downloaded<br>Claims Report                    | Create Service<br>Request/Autho                     |
|                               |                            | Readiness Survey. Interested in testing?<br>Learn More.                                 | Vote See Responses                                 |                                                |                                                     |
|                               | • 0                        | • 0 •                                                                                   |                                                    | Service<br>Request/Authoriz<br>atio            | Member Roster                                       |
|                               |                            |                                                                                         |                                                    |                                                |                                                     |

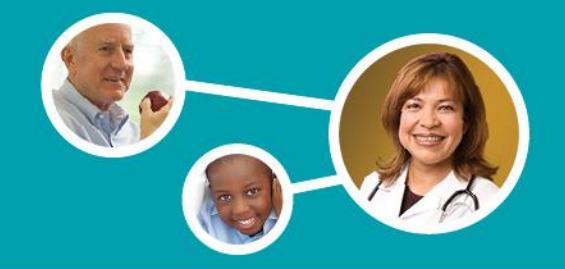

By selecting the Claims Status Inquiry feature, the provider may search for the claim that they would like to appeal.

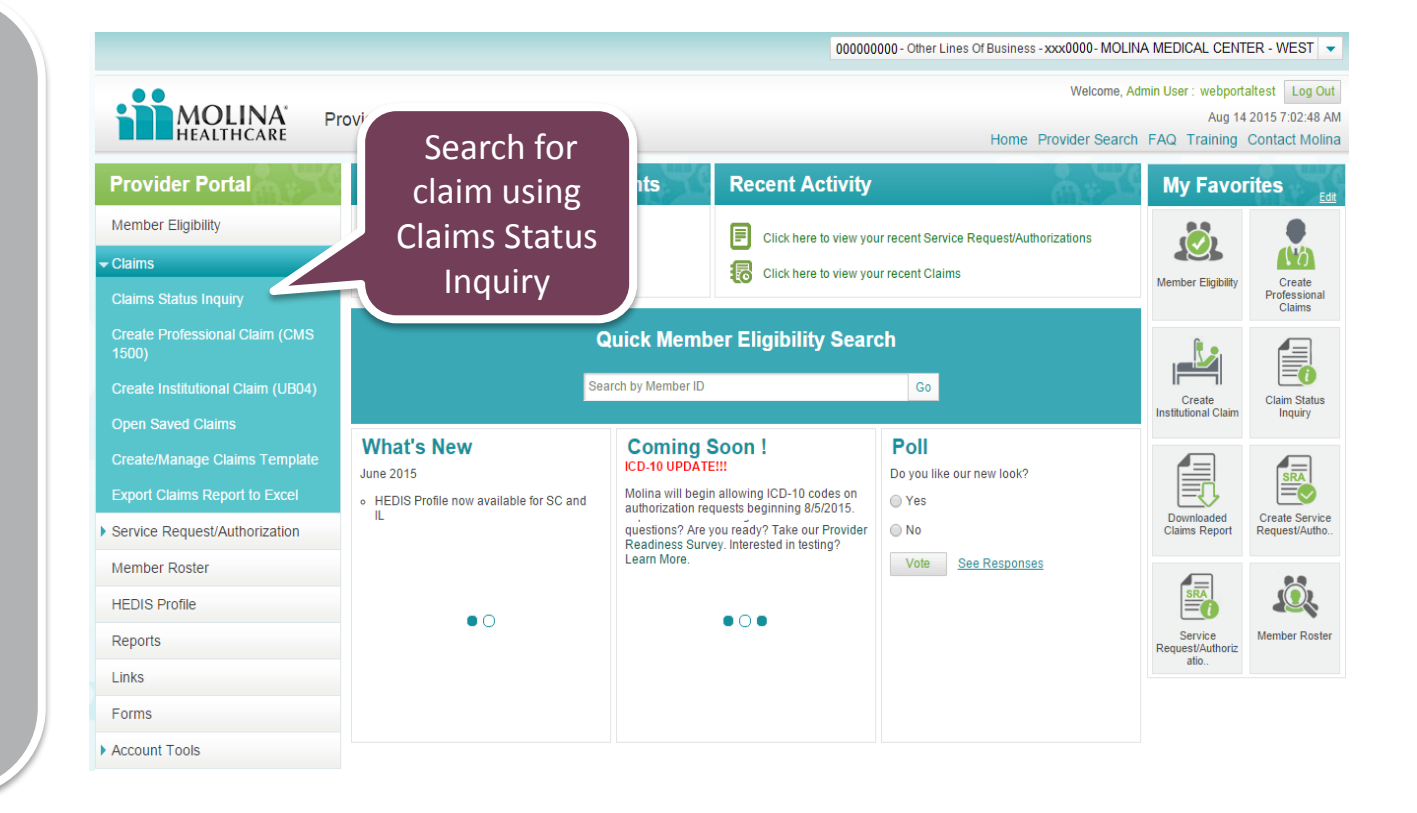

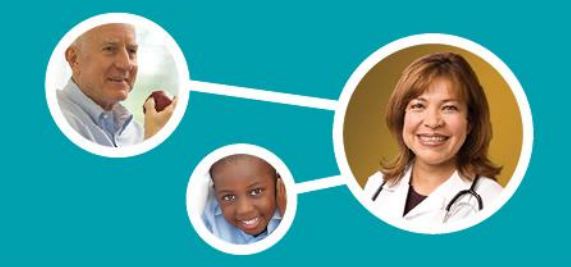

### **Claims Inquiry**

|                                                                                 | Information on Claims accept | ed into the adjudication system is current as of Mar 21 2017 02:03:48 AM PST |
|---------------------------------------------------------------------------------|------------------------------|------------------------------------------------------------------------------|
| Search<br>Billing Provider: Select   Claim Type: All  Additional Search Filters | ▼ Claim Status: * All ▼      | Search for<br>claim using<br>available search<br>filters                     |
| Enter optional criteria to narrow your search                                   |                              |                                                                              |
| Received Date: From: To:<br>mm/dd/yyyy n                                        | mm/dd/yyyy mm/d              | m   To:     d/yyyy   mm/dd/yyyy                                              |
| Rendering Provider: Select                                                      | ▼ Gender: ▼                  | Patient Control No:                                                          |
| Coverage Type: All                                                              | Claims Status: All           | NPI:                                                                         |
|                                                                                 |                              | Search Clear Cancel                                                          |

The provider may search for the desired claim using any of the available search filters (claim status, claim number, dates of service, etc.)

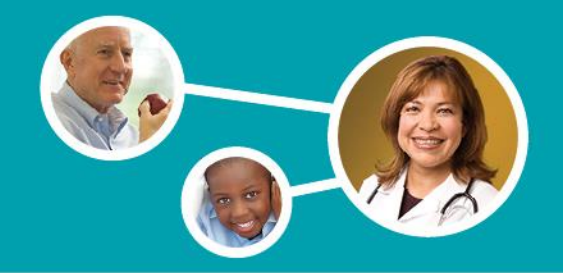

### **Claims Found**

| Claim ID 🔞  | Member Name 🕢 | Billed<br>Amt | Service Date<br>From | Service Date<br>To | Received<br>Date | Submission<br>Type* | Status             | <u>Status</u><br>Date | <u>Claim</u><br>Type | Attachments |
|-------------|---------------|---------------|----------------------|--------------------|------------------|---------------------|--------------------|-----------------------|----------------------|-------------|
|             | Select cla    | im            |                      |                    |                  | Select *            | Select V           |                       | Select •             |             |
| 0101010101  | ID for desi   | red 👧         | 03/21/2017           | 03/21/2017         | 03/28/2017       |                     | Pending/In Process | 03/28/2017            | INSTITUTIONAL        |             |
| 11112222333 | claim         | .00           | 03/22/2017           | 03/22/2017         | 03/28/2017       |                     | Pending/In Process | 03/28/2017            | INSTITUTIONAL        |             |
| 9876543210  |               | 0.24          | 03/22/2017           | 03/22/2017         | 03/28/2017       |                     | Pending/In Process | 03/28/2017            | INSTITUTIONAL        |             |
| 0123456789  | SMITH. JOHN   | 2,167.00      | 09/14/2016           | 09/14/2016         | 03/28/2017       |                     | Pending/In Process | 03/28/2017            | INSTITUTIONAL        |             |
| 111111111   | DOE, JANE     | 8,161.00      | 10/15/2016           | 10/15/2016         | 03/28/2017       |                     | Pending/In Process | 03/28/2017            | INSTITUTIONAL        |             |
| 2222222222  | SMITH. JOHN   | 3,363.00      | 03/20/2017           | 03/20/2017         | 03/28/2017       |                     | Pending/In Process | 03/28/2017            | INSTITUTIONAL        |             |
| 3333333333  | SMITH, JOHN   | 3,447.00      | 03/20/2017           | 03/20/2017         | 03/28/2017       |                     | Pending/In Process | 03/28/2017            | INSTITUTIONAL        |             |
| 44444444    | DOE, JANE     | 5,235.00      | 03/20/2017           | 03/20/2017         | 03/28/2017       |                     | Pending/In Process | 03/28/2017            | INSTITUTIONAL        |             |
| 555555555   | DOE, JANE     | 3,420.00      | 03/22/2017           | 03/22/2017         | 03/28/2017       |                     | Pending/In Process | 03/28/2017            | INSTITUTIONAL        |             |
| 7777777777  | SMITH, JOHN   | 5,832.24      | 03/22/2017           | 03/22/2017         | 03/28/2017       |                     | Pending/In Process | 03/28/2017            | INSTITUTIONAL        |             |

Print

\*Submission Types are only applicable to claims submitted via Web Portal.

Once the search results display, the provider will need to click on the desired claim ID to access the claim details.

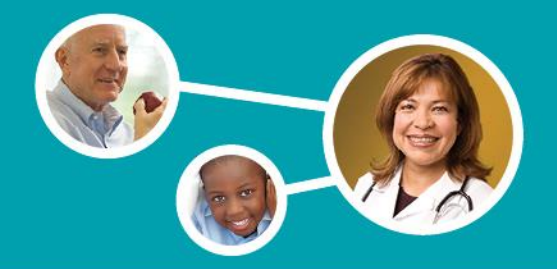

### **Claim Details**

| General mormation                                      |                                |                |                       |               |              |                         |                                                   |                       |
|--------------------------------------------------------|--------------------------------|----------------|-----------------------|---------------|--------------|-------------------------|---------------------------------------------------|-----------------------|
| Member Name: EVERDEEN, KATNISS Claim Number:1010101010 |                                |                |                       |               |              |                         |                                                   |                       |
| Claim Status Category:                                 |                                | Claim St       | tatus Effective: 8/31 | /2015         |              |                         |                                                   |                       |
| Claim Header Status: Denied                            |                                | Bil            | lled Amount(\$): 68.0 | 0             |              |                         |                                                   |                       |
| Rendering Provider Name: MOLINA MEDICAL                |                                | C              | Check Number:         |               |              |                         |                                                   |                       |
| Rendering Provider NPI: 111111111                      |                                | Serv           | ice Date From: 8/31   | /2015         |              |                         |                                                   |                       |
| Check Paid Date: 03/14/2016                            |                                | Patient Co     | ontrol Number: 222    | 222222        |              |                         |                                                   |                       |
| Service Date To: 8/31/2015                             |                                | А              | mount Paid(\$): 0.00  | )             |              |                         |                                                   |                       |
| Claim Line Items                                       |                                |                |                       |               |              |                         |                                                   |                       |
| Claim Service From Service To Date Rev Code S          | ervice Code Modifier           | s Units Billed | Amt Selec             | ct "Anneal    | l Claim"     | ine Status<br>Effective | Status                                            | Remit Message         |
| 1 08/31/2015 08/31/2015                                | 99232                          | 1 68.0         | 00                    | button        | Cidanii      | 8/31/2015               | No Payment will be<br>made for this claim<br>line | Claim denied charges. |
| Showing 1-1 of 1                                       | Showing 1-1 of 1 10 v per page |                |                       |               |              |                         |                                                   |                       |
|                                                        |                                |                |                       |               |              |                         |                                                   |                       |
|                                                        | Save As Template               | Appeal Claim   | Void Claim            | Correct Claim | View Diagnos | is Code                 | Print Claim Summary                               | Back                  |

- Once routed to the Claim Details page, the provider can access the Provider Appeal Request Form by selecting the "Appeal Claim" button.
- Note: The "Appeal Claim" button will only be available for finalized (paid, denied, etc.) claims.

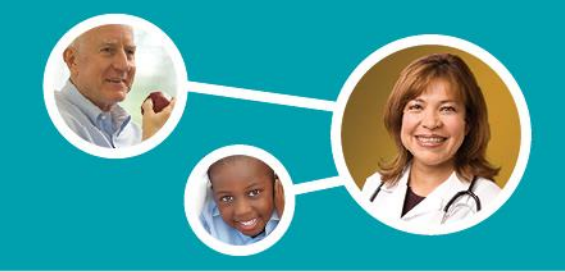

The Provider Appeal Request Form will then display with the following information auto-populated:

- 1. Provider Name
- 2. NPI
- 3. Federal ID
- 4. Claim Number
- 5. Date of Service
- 6. Total Billed Charges
- 7. Address
- 8. City/State/Zip
- 9. Member ID
- **10.** Member Name
- 11. Date of Birth
- 12. Submission Date
- **13. Receipt Date**

### **Provider Appeal Request Form**

#### Instructions for filing an Appeal:

- 1. Fill out this form completely. Describe the issue(s) in as much detail as possible
- 2. Attach copies of any records you wish to submit.
- 3. The completed form will be submitted to the Molina Healthcare Provider Appeals & Grievances department. An electronic acknowledgement will be provided following the submission of your request.

| Provider's Name: *                             | MOLINA MEDI                            | CAL                                             | NPI:*                                              | 11111111                                       |                          | Federal ID:*                                                         | 222222222                                  |              |
|------------------------------------------------|----------------------------------------|-------------------------------------------------|----------------------------------------------------|------------------------------------------------|--------------------------|----------------------------------------------------------------------|--------------------------------------------|--------------|
| Request Type:                                  | Appeal                                 |                                                 | Participation Status:                              | Contract     No                                | on - Contra              | icted                                                                |                                            |              |
| Claim Number:*                                 | 1010101010                             | l                                               | Date of Service From:*                             | 07/26/2015<br>mm/dd/yyyy                       | Ē                        | Total Billed Charges:                                                | 226.80                                     |              |
| CPT Code:                                      |                                        |                                                 | Authorization<br>Number:                           |                                                |                          |                                                                      |                                            |              |
| Address:                                       | 777 MOLINA                             | WAY                                             | City/State/Zip:                                    | LONG BEACH,CA,S                                | 90802                    | Email Address:                                                       | Molina.Medical@m                           | olinahea     |
| Contact Person: *                              |                                        |                                                 | Phone:*                                            |                                                |                          | Fax Number:                                                          |                                            |              |
| Member's ID:*                                  | 3333333333                             |                                                 | Member Name:*                                      | DOE, JOHN                                      |                          | Date of Birth:*                                                      | 07/07/2007<br>mm/dd/yyyy                   | Ê            |
| Specific Issue(s):                             | Please state al                        | l details relating to yo                        | ur request including name                          | s, dates and places.                           | Attach al                | I supporting materials below to su                                   | ipport your request.                       |              |
| C                                              | 6                                      |                                                 |                                                    | 11                                             |                          |                                                                      |                                            |              |
| Supporting In                                  | itormation                             |                                                 |                                                    |                                                |                          |                                                                      |                                            |              |
| Attachments: Attach co                         | pies of any reco                       | ds you wish to submit                           | below                                              |                                                |                          |                                                                      |                                            |              |
| Type of Attachmer                              | nt : Select                            |                                                 |                                                    |                                                | ۲                        |                                                                      |                                            |              |
| Fi                                             | le : Choose F                          | ile No file chosen                              |                                                    |                                                |                          | Upload                                                               |                                            |              |
|                                                | Upload fi<br>Max size                  | les only when you w<br>of each uploaded file    | ant to add supporting do<br>should not exceed 5MB. | cuments to the clai<br>. Total Size of all Att | im appeal<br>tachment    | l. Upload 1 file at a time.<br>Is should not exceed 20 MB.           |                                            |              |
| Submitter Name:*                               |                                        |                                                 | Submission Date:                                   | 07/13/2017                                     |                          | Receipt Date:                                                        | 07/13/2017                                 |              |
|                                                | Appeals submi<br>been selected.        | tted after 5pm are c                            | onsidered to be received                           | on the following bu                            | siness da                | y. The receipt date will be captu                                    | red once the submit                        | t button has |
| ) By entering my nan<br>Ibmitting this informa | ne below, I cert<br>ation. I certify t | ify that I am either t<br>hat any and all infor | he submitting healthcan<br>mation in any form subm | e provider or that I<br>nitted to Molina Hea   | am legall<br>althcare is | y authorized to act on behalf of<br>truthful and correct to the besi | the healthcare prov<br>t of my knowledge.* | ider         |
| Print                                          | Submit                                 | Cancel                                          | ,                                                  |                                                |                          |                                                                      | ,                                          |              |

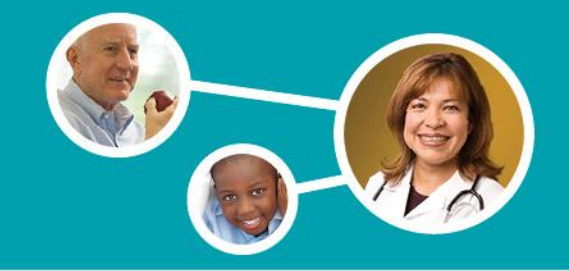

- All populated data can be updated by backspacing and typing the correct info into the field.
- All fields with the exception of Member ID, Member Name, DOB, and Email Address are editable.
- The Submission Date & Receipt Date are populated based on the time zone of the logged in provider. These values are set and cannot be changed.

### **Provider Appeal Request Form**

#### Instructions for filing an Appeal:

Print

Submit

Cancel

1. Fill out this form completely. Describe the issue(s) in as much detail as possible

2. Attach copies of any records you wish to submit.

 The completed form will be submitted to the Molina Healthcare Provider Appeals & Grievances department. An electronic acknowledgement will be provided following the submission of your request.

| Provider's Name: *                            | MOLINA MEDICAL                                                 | NPI:*                                                                | 11111111                                                      | Federal ID:*                                                             | 22222222                                       |
|-----------------------------------------------|----------------------------------------------------------------|----------------------------------------------------------------------|---------------------------------------------------------------|--------------------------------------------------------------------------|------------------------------------------------|
| Request Type:                                 | Appeal                                                         | Participation Status:                                                | Contract      Non - Contra                                    | acted                                                                    |                                                |
| Claim Number:*                                | 10101010101                                                    | Date of Service From:*                                               | 07/26/2015 mm/dd/yyyy                                         | Total Billed Charges:                                                    | 226.80                                         |
| CPT Code:                                     |                                                                | Authorization<br>Number:                                             |                                                               |                                                                          |                                                |
| Address:                                      | 777 MOLINA WAY                                                 | City/State/Zip:                                                      | LONG BEACH,CA,90802                                           | Email Address:                                                           | Molina.Medical@molinahea                       |
| Contact Person: *                             |                                                                | Phone:*                                                              |                                                               | Fax Number:                                                              |                                                |
| Member's ID:*                                 | 333333333                                                      | Member Name:*                                                        | DOE, JOHN                                                     | Date of Birth: '                                                         | 07/07/2007 mm/dd/yyyy                          |
| Specific Issue(s):                            | Please state all details relat                                 | ing to your request including name                                   | s, dates and places. Attach a                                 | Il supporting materials below to su                                      | pport your request.                            |
|                                               |                                                                |                                                                      |                                                               |                                                                          |                                                |
| Supporting In                                 | formation                                                      |                                                                      |                                                               |                                                                          |                                                |
| Attachments: Attach co                        | pies of any records you wish to                                | o submit below                                                       |                                                               |                                                                          |                                                |
| Type of Attachmer                             | nt : Select                                                    |                                                                      | T                                                             |                                                                          |                                                |
| Fi                                            | le : Choose File No file ch                                    | nosen                                                                |                                                               | Upload                                                                   |                                                |
|                                               | Upload files only whe<br>Max size of each uplo                 | n you want to add supporting do<br>aded file should not exceed 5MB.  | cuments to the claim appea<br>Total Size of all Attachmen     | l. Upload 1 file at a time.<br>ts should not exceed 20 MB.               |                                                |
|                                               |                                                                |                                                                      |                                                               |                                                                          |                                                |
|                                               |                                                                |                                                                      |                                                               |                                                                          |                                                |
|                                               |                                                                |                                                                      |                                                               |                                                                          |                                                |
| Submitter Name: *                             |                                                                | Submission Date:                                                     | 07/13/2017                                                    | Receipt Date:                                                            | 07/13/2017                                     |
|                                               | Appeals submitted after 5p<br>been selected.                   | m are considered to be received                                      | on the following business da                                  | ay. The receipt date will be captu                                       | red once the submit button h                   |
| By entering my nan<br>submitting this informa | ne below, I certify that I am<br>ation. I certify that any and | either the submitting healthcare<br>all information in any form subm | e provider or that I am legal<br>itted to Molina Healthcare i | lly authorized to act on behalf of<br>s truthful and correct to the besi | the healthcare provider<br>t of my knowledge." |

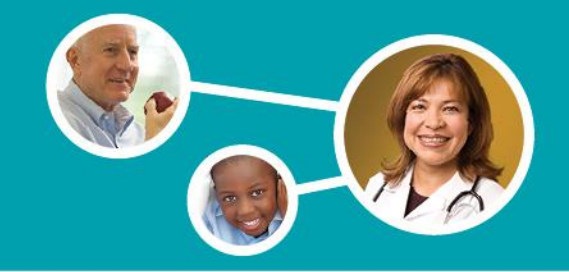

- The provider may attach any supporting documents that are related to the appeal request.
- Maximum file size is
   5MB for individual files, and 20MB for the total size of all attachments.
- Attachments must be submitted in one of the following formats: .tif, .gif, .pdf, .bmp, or .jpg.
- Attachments can be uploaded by using the Supporting Information section.

### **Provider Appeal Request Form**

#### Instructions for filing an Appeal:

- 1. Fill out this form completely. Describe the issue(s) in as much detail as possible
- 2. Attach copies of any records you wish to submit.
- 3. The completed form will be submitted to the Molina Healthcare Provider Appeals & Grievances department. An electronic acknowledgement will be provided following the submission of your request.

| Provider's Name:                             | MOLINA MEDICAL                                 | NPL                                                                | 11111111                                                    | Federal ID:*                                                 | 22222222                       |
|----------------------------------------------|------------------------------------------------|--------------------------------------------------------------------|-------------------------------------------------------------|--------------------------------------------------------------|--------------------------------|
| Dequest Type:                                | Anneal                                         | Dedisination Status:                                               | Contract O Non Cont                                         |                                                              |                                |
| Request type.                                | Appear                                         | Participation Status.                                              | Contract O Non - Contr                                      | acted                                                        |                                |
| Claim Number:*                               | 10101010101                                    | Date of Service From:*                                             | 07/26/2015                                                  | Total Billed Charges:                                        | 226.80                         |
|                                              |                                                |                                                                    | mm/dd/yyyy                                                  |                                                              |                                |
| CPT Code:                                    |                                                | Authorization<br>Number:                                           |                                                             |                                                              |                                |
| Address:                                     | 777 MOLINA WAY                                 | City/State/Zip:                                                    | LONG BEACH,CA,90802                                         | Email Address:                                               | Molina.Medical@molinahea       |
| Contact Person:*                             |                                                | Phone: *                                                           |                                                             | Fax Number:                                                  |                                |
| Member's ID: *                               | 333333333                                      |                                                                    | the sla                                                     | Date of Birth: *                                             | 07/07/2007                     |
|                                              |                                                | At                                                                 | tach                                                        |                                                              | mm/dd/yyyy                     |
| Specific Issue(s):                           | Please state all details relati                | ng to you                                                          | orting                                                      | supporting materials below to se                             | upport your request.           |
|                                              |                                                | suh                                                                | Jorting                                                     |                                                              |                                |
|                                              |                                                | doci                                                               | iments                                                      |                                                              |                                |
|                                              |                                                |                                                                    |                                                             |                                                              |                                |
| Supporting I                                 | nformation                                     |                                                                    |                                                             |                                                              |                                |
| Attachments: Attach co                       | opies of any records you wish to               | o submit below                                                     |                                                             |                                                              |                                |
| Type of Attachme                             | nt : Select                                    |                                                                    | •                                                           |                                                              |                                |
| F                                            | ile : Choose File No file ch                   | iosen                                                              |                                                             | Upload                                                       |                                |
|                                              | Upload files only whe<br>Max size of each uplo | n you want to add supporting do<br>aded file should not exceed 5MB | cuments to the claim appea<br>. Total Size of all Attachmer | al. Upload 1 file at a time.<br>Its should not exceed 20 MB. |                                |
|                                              |                                                |                                                                    |                                                             |                                                              |                                |
|                                              |                                                |                                                                    |                                                             |                                                              |                                |
|                                              |                                                |                                                                    |                                                             |                                                              |                                |
| Submitter Name:*                             |                                                | Submission Date:                                                   | 07/13/2017                                                  | Receipt Date:                                                | 07/13/2017                     |
|                                              | Appeals submitted after 5p<br>been selected.   | m are considered to be received                                    | on the following business d                                 | ay. The receipt date will be captu                           | ired once the submit button ha |
| By entering my nar<br>submitting this inform | ne below, I certify that I am                  | either the submitting healthcar                                    | e provider or that I am lega                                | lly authorized to act on behalf of                           | the healthcare provider        |
| Drint                                        | Submit Canco                                   |                                                                    | Acces to Fiolina Healthcare                                 | s data and correct to the bes                                | s of my knowledge.             |

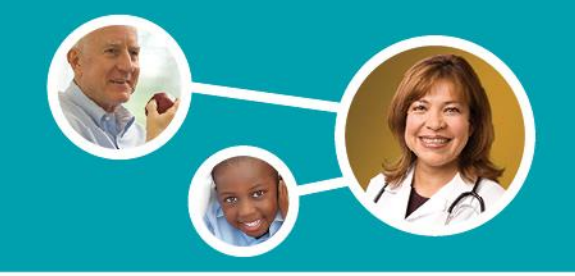

Once all fields have been completed and attachments made, the provider will need to agree to the terms and conditions by typing their name into the *Submitter Name* field.

#### Provider Appeal Request Form

#### Instructions for filing an Appeal:

1. Fill out this form completely. Describe the issue(s) in as much detail as possible

2. Attach copies of any records you wish to submit.

 The completed form will be submitted to the Molina Healthcare Provider Appeals & Grievances department. An electronic acknowledgement will be provided following the submission of your request.

| Provider's Name:*                       | MOLINA MEDICAL                                 | NPI:*                           | 11111111                  | Federal ID:*                                                   | 22222222                       |
|-----------------------------------------|------------------------------------------------|---------------------------------|---------------------------|----------------------------------------------------------------|--------------------------------|
| Request Type:                           | Appeal                                         | Participation Status:           | Contract      Non - Cor   | ntracted                                                       |                                |
| Claim Number:*                          | 10101010101                                    | Date of Service From:*          | 07/26/2015 mm/dd/yyyy     | Total Billed Charges:                                          | 226.80                         |
| CPT Code:                               |                                                | Authorization<br>Number:        |                           |                                                                |                                |
| Address:                                | 777 MOLINA WAY                                 | City/State/Zip:                 | LONG BEACH,CA,90802       | Email Address:                                                 | Molina.Medical@molinahea       |
| Contact Person:*                        |                                                | Phone:*                         |                           | Fax Number:                                                    |                                |
| Member's ID:*                           | 333333333                                      | Member Name:*                   | DOE, JOHN                 | Date of Birth:*                                                | 07/07/2007                     |
| Supporting In<br>Attachments: Attach co | nformation                                     | o submit below                  |                           |                                                                |                                |
| Figure of Attachment                    | ile: Choose File No file ch                    | nosen                           | •                         | Upload                                                         |                                |
|                                         | Upload files only whe<br>Max size of each uplo | n you 1 Ent<br>subm<br>nar      | ter<br>hitter<br>me       | eal. Upload 1 file at a time.<br>ents should not exceed 20 MB. |                                |
| Submitter Name:*                        |                                                | Submission Date:                | 07/13/2017                | Receipt Date:                                                  | 07/13/2017                     |
|                                         | Appeals submitted after 5p<br>been selected.   | m are considered to be received | on the following business | day. The receipt date will be captu                            | red once the submit button has |

By entering my name below, I certify that I am either the submitting healthcare provider or that I am legally authorized to act on behalf of the healthcare provider submitting this information. I certify that any and all information in any form submitted to Molina Healthcare is truthful and correct to the best of my knowledge.

Print Submit Cancel

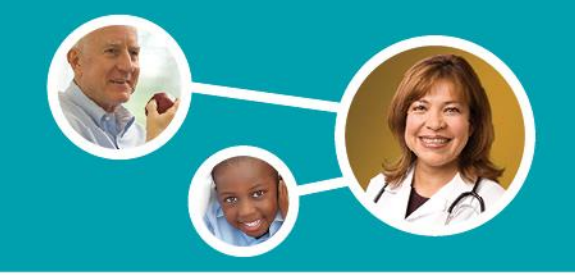

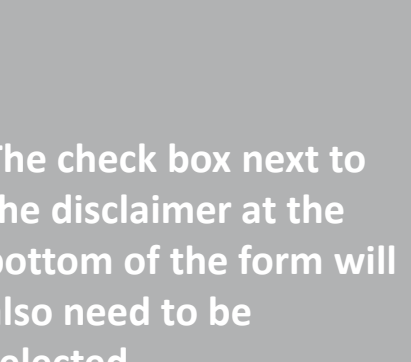

#### **Provider Appeal Request Form**

#### Instructions for filing an Appeal:

1. Fill out this form completely. Describe the issue(s) in as much detail as possible.

2. Attach copies of any records you wish to submit.

3. The completed form will be submitted to the Molina Healthcare Provider Appeals & Grievances department. An electronic acknowledgement will be provided following the submission of your request.

| Provider's Name:*                            | MOLINA MEDICAL                | NPI:*                                | 11111111                                                     | Federal ID:*                                                            | 22222222                                       |
|----------------------------------------------|-------------------------------|--------------------------------------|--------------------------------------------------------------|-------------------------------------------------------------------------|------------------------------------------------|
| Request Type:                                | Appeal                        | Participation Status:                | Contract      Non - Contract                                 | acted                                                                   |                                                |
| Claim Number:*                               | 10101010101                   | Date of Service From:*               | 07/26/2015 mm/dd/yyyy                                        | Total Billed Charges:                                                   | 226.80                                         |
| CPT Code:                                    |                               | Authorization<br>Number:             |                                                              |                                                                         |                                                |
| Address:                                     | 777 MOLINA WAY                | City/State/Zip:                      | LONG BEACH,CA,90802                                          | Email Address:                                                          | Molina.Medical@molinahea                       |
| Contact Person: *                            |                               | Phone:*                              |                                                              | Fax Number:                                                             |                                                |
| Member's ID: *                               | 333333333                     | Member Name:*                        | DOE, JOHN                                                    | Date of Birth: *                                                        | 07/07/2007                                     |
| Specific Issue(s):                           | Please state all details rela | ating to your request including name | s, dates and places. Attach a                                | Il supporting materials below to su                                     | upport your request.                           |
|                                              |                               |                                      |                                                              |                                                                         |                                                |
|                                              |                               |                                      | 11                                                           |                                                                         |                                                |
| Supporting I                                 | nformation                    |                                      |                                                              |                                                                         |                                                |
| Attachments: Attach co                       | opies of any records you wish | to submit below                      |                                                              |                                                                         |                                                |
| Type of Attachme                             | nt : Select                   |                                      | •                                                            |                                                                         |                                                |
| F                                            | ile : Choose File No file     | chosen                               |                                                              | Upload                                                                  |                                                |
|                                              | Upload files only wh          | en you want to add supporting do     | cuments to the claim appea                                   | l. Upload 1 file at a time.                                             |                                                |
|                                              | Max size of each up           | loaded file should not exceed 5MB.   | Total Size of all Attachmen                                  | ts should not exceed 20 MB.                                             |                                                |
|                                              | Check B                       | ох                                   |                                                              |                                                                         |                                                |
| Submitter *                                  |                               | Submission Date:                     | 07/13/2017                                                   | Receipt Date:                                                           | 07/13/2017                                     |
|                                              |                               | ed to be received                    | on the following business da                                 | ay. The receipt date will be captu                                      | red once the submit button has                 |
| By entering my num<br>submitting this inform | ation. I certify that any an  | d all information in any form subm   | e provider or that I am lega<br>itted to Molina Healthcare i | lly authorized to act on behalf of<br>s truthful and correct to the bes | the healthcare provider<br>t of my knowledge.* |
| Print                                        | Submit Cano                   | cel                                  |                                                              |                                                                         |                                                |

The check box next to the disclaimer at the bottom of the form will also need to be selected.

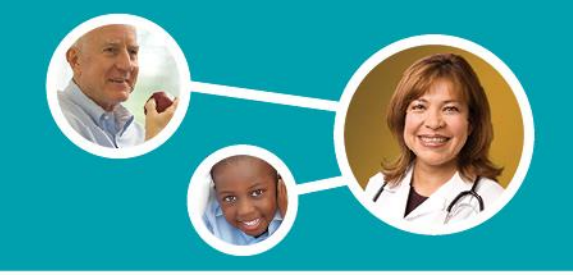

The Provider Appeal request is considered complete once the "Submit" button has been selected at the bottom of the form

#### Provider Appeal Request Form

#### Instructions for filing an Appeal:

1. Fill out this form completely. Describe the issue(s) in as much detail as possible.

2. Attach copies of any records you wish to submit.

3. The completed form will be submitted to the Molina Healthcare Provider Appeals & Grievances department. An electronic acknowledgement will be provided following the submission of your request.

| Provider's Name: *     | MOLINA MEDICAL                                        | NPI:*                                                                 | 11111111                                                 | Federal ID:*                                                 | 22222222                      |
|------------------------|-------------------------------------------------------|-----------------------------------------------------------------------|----------------------------------------------------------|--------------------------------------------------------------|-------------------------------|
| Request Type:          | Appeal                                                | Participation Status:                                                 | Contract      Non - Contract                             | racted                                                       |                               |
| Claim Number:*         | 10101010101                                           | Date of Service From:*                                                | 07/26/2015 mm/dd/yyyy                                    | Total Billed Charges:                                        | 226.80                        |
| CPT Code:              |                                                       | Authorization<br>Number:                                              |                                                          |                                                              |                               |
| Address:               | 777 MOLINA WAY                                        | City/State/Zip:                                                       | LONG BEACH,CA,90802                                      | Email Address:                                               | Molina.Medical@molinahea      |
| Contact Person:*       |                                                       | Phone:*                                                               |                                                          | Fax Number:                                                  |                               |
| Member's ID:*          | 333333333                                             | Member Name: *                                                        | DOE, JOHN                                                | Date of Birth: *                                             | 07/07/2007 mm/dd/yyyy         |
| Specific Issue(s):     | Please state all details relat                        | ting to your request including name                                   | s, dates and places. Attach a                            | all supporting materials below to su                         | ipport your request.          |
| Supporting In          | formation                                             | to submit below                                                       | æ                                                        |                                                              |                               |
| Allachments, Allach co | pies of any records you wish                          | to submit below                                                       |                                                          |                                                              |                               |
| Type of Attachmer      | nt : Select                                           |                                                                       | •                                                        |                                                              |                               |
| r                      | Upload files only whe<br>Max size of each uplo        | an you want to add supporting do<br>oaded file should not exceed 5MB. | cuments to the claim appe<br>Total Size of all Attachmer | al. Upload 1 file at a time.<br>Its should not exceed 20 MB. |                               |
| Submitter Name:*       |                                                       | Click "Submit                                                         | . 017                                                    | Receipt Date:                                                | 07/13/2017                    |
| By entering my nan     | Appeals subm <sup>2</sup><br>been select <sup>2</sup> |                                                                       | owing business d                                         | lay. The receipt date will be captu                          | red once the submit button ha |
| Print                  | Submit Cancel                                         | el                                                                    | ntteu to Molina Healthcare                               | is truthful and correct to the bes                           | t or my Khowledge."           |

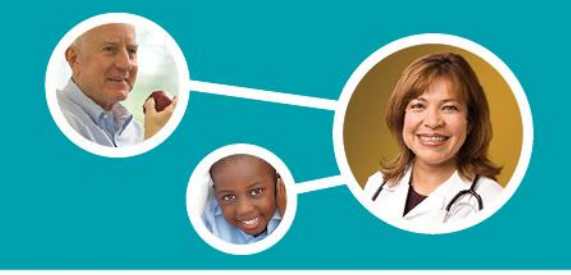

# **Waiver of Liability Form**

The following verbiage will display in the Supporting Information section when a Medicare or MMP provider selects non-contracted as the participation status:

For non-contracted Medicare and MMP providers: please complete and attach the <u>Waiver of Liability</u> along with your appeal.

#### Provider Appeal Request Form

#### Instructions for filing an Appeal:

- 1. Fill out this form completely. Describe the issue(s) in as much detail as possible
- 2. Attach copies of any records you wish to submit.
- 3. The completed form will be submitted to the Molina Healthcare Provider Appeals & Grievances department. An electronic acknowledgement will be provided
- following the submission of your request

| F S                                                          | Select                                                                 | NPI:*                                                                                           | 11111111                                                                                    | Federal ID:*                                                                                          | 222222222                                       |
|--------------------------------------------------------------|------------------------------------------------------------------------|-------------------------------------------------------------------------------------------------|---------------------------------------------------------------------------------------------|----------------------------------------------------------------------------------------------------|-------------------------------------------------|
| part                                                         | icipation                                                              | Participation Status:                                                                           | Contract      Non - Contra                                                                  | cted                                                                                                  |                                                 |
| S                                                            | status                                                                 | Date of Service From:*                                                                          | 07/26/2015  mm/dd/yyyy                                                                      | Total Billed Charges:                                                                                 | 226.80                                          |
| or roude.                                                    |                                                                        | Authorization<br>Number:                                                                        |                                                                                             |                                                                                                    |                                                 |
| Address:                                                     | 777 MOLINA WAY                                                         | City/State/Zip:                                                                                 | LONG BEACH,CA,90802                                                                         | Email Address:                                                                                        | Molina.Medical@molinahea                        |
| Contact Person:*                                             |                                                                        | Phone:*                                                                                         |                                                                                             | Fax Number:                                                                                           |                                                 |
| Member's ID:*                                                | 333333333                                                              | Member Name:*                                                                                   | DOE, JOHN                                                                                   | Date of Birth: '                                                                                      | 07/07/2007 mm/dd/yyyy                           |
| Supporting In<br>Attachments: Attach co<br>Type of Attachmer | nformation<br>pies of any records you wish to<br>nt : Select           | submit below                                                                                    | <br>                                                                                        |                                                                                                    |                                                 |
| Fi                                                           | le : Choose File No file cho                                           | osen                                                                                            |                                                                                             | Upload                                                                                                |                                                 |
|                                                              | Upload files only when<br>Max size of each uploa<br>For non-contracted | you want to add supporting do<br>Ided file should not exceed SMB.<br>Medicare and MMP provider: | cuments to the claim appeal<br>Total Size of all Attachment<br>5: please complete and attac | . Upload 1 file at a time.<br>is should not exceed 20 MB.<br>h the <u>Waiver of Liability</u> along v | vith your appeal.                               |
| Submitter Name:*                                             |                                                                        | Submission Date:                                                                                | 07/13/2017                                                                                  | Receipt Date:                                                                                         | 07/13/2017                                      |
|                                                              | Appeals submitted after 5pr<br>been selected.                          | n are considered to be received                                                                 | on the following business da                                                                | y. The receipt date will be captu                                                                     | red once the submit button h                    |
| By entering my nan<br>submitting this informa                | ne below, I certify that I am<br>ation. I certify that any and a       | either the submitting healthcan<br>all information in any form subm                             | e provider or that I am legall<br>itted to Molina Healthcare is                             | y authorized to act on behalf of<br>truthful and correct to the bes                                   | the healthcare provider<br>t of my knowledge. ' |

Print Submit Cancel

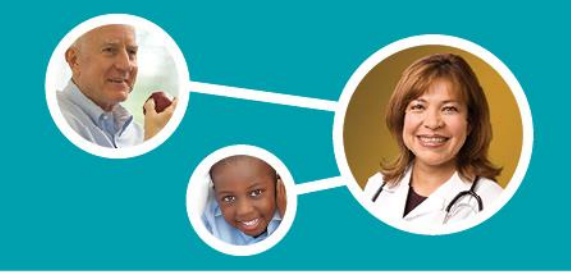

## **Waiver of Liability Form**

#### **Provider Appeal Request Form**

#### Instructions for filing an Appeal:

- 1. Fill out this form completely. Describe the issue(s) in as much detail as possible
- 2. Attach copies of any records you wish to submit.
- The completed form will be submitted to the Molina Healthcare Provider Appeals & Grievances department. An electronic acknowledgement will be provided following the submission of your request.

MOLINA MEDICAL 222222222 Provider's Name:\* NPI\*\* 111111111 Federal ID: Request Type: Appeal Participation Status: Contract 
Non - Contracted 07/26/2015 Claim Number: 10101010101 Date of Service From: Total Billed Charges: 226.80 mm/dd/yyyy Authorization CPT Code: Number Address: 777 MOLINA WAY City/State/Zip: LONG BEACH,CA,90802 Email Address: Molina.Medical@molinahea Contact Person: Phone: Fax Number 07/07/2007 Ē Member's ID: 33333333333 Member Name: \* DOE, JOHN Date of Birth mm/dd/vvvv Specific Issue(s): Please state all details relating to your request including names, dates and places. Attach all supporting materials below to support your request. Select Waiver of Liability Supporting Information Attachments: Attach copies of any records you wish to submit below link Type of Attachment : ٧ Select Upload File : Choose File No file chosen Upload files only when you want to add supporting documents to the claim appeal. Upload 1 file at a tim Max size of each uploaded file should not exceed 5MB. Total Size of all Attachments should not exceed For non-contracted Medicare and MMP providers: please complete and attach the Waiver of Liability along with your appeal. Submitter Name: Submission Date: 07/13/2017 Receipt Date: 07/13/2017 Appeals submitted after 5pm are considered to be received on the following business day. The receipt date will be captured once the submit button has been selected 🔲 By entering my name below, I certify that I am either the submitting healthcare provider or that I am legally authorized to act on behalf of the healthcare provider submitting this information. I certify that any and all information in any form submitted to Molina Healthcare is truthful and correct to the best of my knowledge. Print Submit Cancel

Selection of the *Waiver of Liability* link will route the provider to the Waiver of Liability Form.

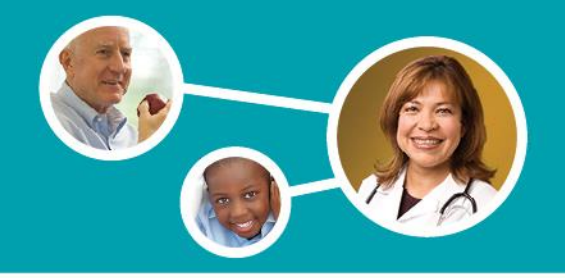

### **Waiver of Liability Form**

 Once the Waiver of Liability link is selected, the Waiver of Liability Form will display in a new window.

The provider will need to print, scan, and save the form to their computer in order to attach the document to the appeal along with all other supporting documents. Appendix 7 - Waiver of Liability Statement (Rev. 105, Issued: 04-20-12, Effective: 04-20-12, Implementation: 04-20-12)

#### WAIVER OF LIABILITY STATEMENT

Medicare/HIC Number

Enrollee's Name

Provider

Dates of Service

Health Plan

I hereby waive any right to collect payment from the above-mentioned enrollee for the aforementioned services for which payment has been denied by the above-referenced health plan. I understand that the signing of this waiver does not negate my right to request further appeal under 42 CFR 422.600.

Signature

Date

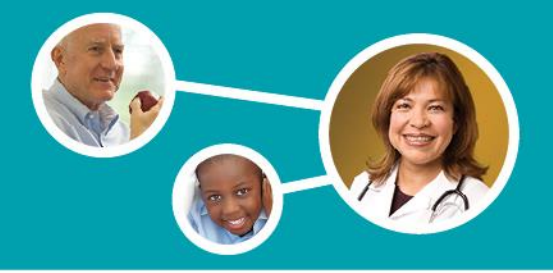

### **Email Confirmation**

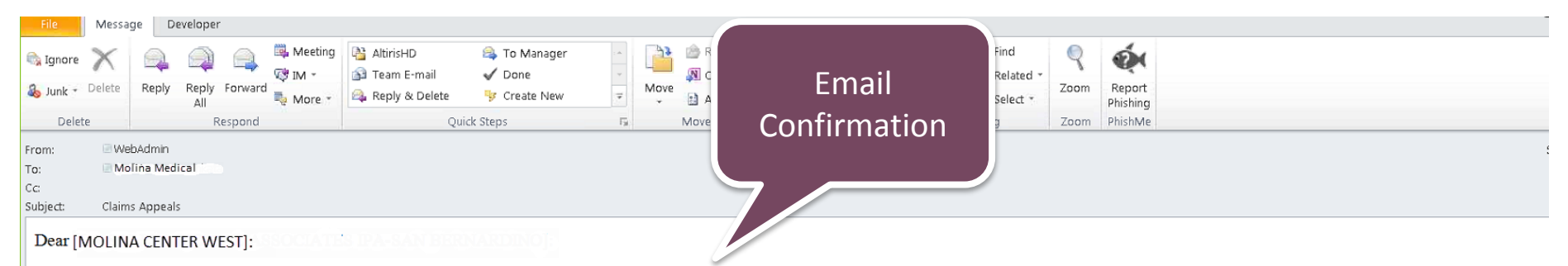

On [##CURRENTDATE], we received your request appealing the action taken for the following claim(s) 012345678910 . We will review your request and provide a decision when a resolution has been reached.

If you have any additional questions please call the Provider Contact Center.

Sincerely, Provider Inquiry, Research & Resolution Molina Healthcare

Upon submission, providers will receive an email confirmation which will serve as an electronic acknowledgement letter for the provider.

Verbiage in the acknowledgement letter will display differently for California providers.

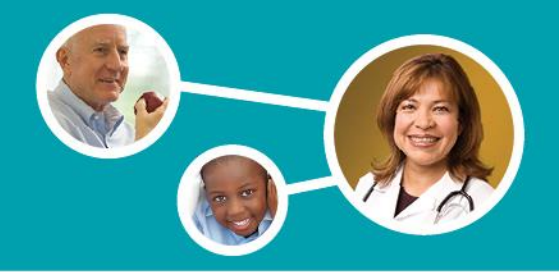

## **Email Confirmation**

### You have received a secure message

Read your secure message by opening the attachment, securedoc.html. You will be prompted to open (view) the file or save (downlo in a Web browser. To access from a mobile device, forward this message to <u>mobile@res.cisco.com</u> to receive a mobile login URL.

If you have concerns about the validity of this message, contact the sender directly. **First time users** - will need to register after opening the attachment. For more information, click the following Help link. **Help** - <u>https://res.cisco.com/websafe/help?topic=RegEnvelope</u> **About Cisco Registered Email Service** - <u>https://res.cisco.com/websafe/about</u>

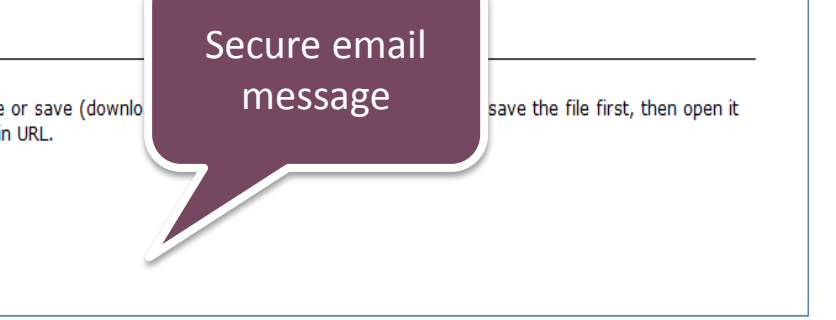

### All email confirmations will be sent in a secure format.

Upon receipt of the message, the provider will be prompted to do a one time registration with their email address to view the message. A password will be required for all messages received thereafter.